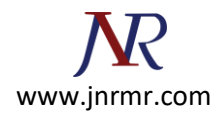

# Generate A CSR On Edge Server with Microsoft Lync 2010 Server:

#### Note:

- If you require an SSL certificate to secure a domain hosted in an Edge Server, you must first generate a Certificate Signing Request (CSR).
- Do not use commas in any of the fields when creating your Certificate Signing Request (CSR). Commas are interpreted as the end of the field and will cause an invalid CSR to be generated.
- Do not use any of the following characters in the Web server Distinguished Name: ! @ # \$ % ^ \* () ~ ? > < & / \</li>

### **Steps To Generate A New CSR:**

1. Start > All Programs > Microsoft Lync Server 2010 > Lync Server Deployment Wizard

| Internet Explorer (64-bit)<br>Internet Explorer<br>Windows Update | 2                    |
|-------------------------------------------------------------------|----------------------|
| Accessories<br>Administrative Tools                               | Administrator        |
| Microsoft Lync Server 2010                                        | Documents            |
| Uprc Server Logging Tool  Kync Server Management Shell            | Computer             |
| Microsoft SQL Server 2008<br>Startup                              | Network              |
|                                                                   | Control Panel        |
|                                                                   | Devices and Printers |
|                                                                   | Administrative Tools |
|                                                                   | Help and Support     |
|                                                                   | Run                  |
| Back                                                              |                      |
| earch programs and files                                          | Log off              |

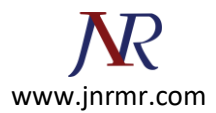

## 2. Select Install or Update Lync Server System

| Lync Server 2010<br>Welcome to Lync Server deployment.                                                                                                    |                                                                                                    |
|----------------------------------------------------------------------------------------------------|----------------------------------------------------------------------------------------------------|
|                                                                                                    |                                                                                                    |
| oy<br>Prepare Active Directory<br>Prepares the Active Directory schema, forest, and domain for Lync Server.<br>Help →<br>Install or Update Lync Server System<br>Install or update a Lync Server Server deployment member system.<br>This option installs Lync Server core components, and a local replica<br>configuration store.<br>Note: Before installing a server, you need to have a valid topology created and<br>published.<br>Help → | <ul> <li>Prepare first Standard Edition server</li> <li>Prepares a single Standard Edition server to host<br/>Central Management Service.</li> <li>Note: This task requires local administrator rights.<br/>This task does not apply to Standard Edition<br/>Servers that are not planned to host the Central<br/>Management Service, or for deployments that<br/>include Enterprise Edition.</li> <li>Install Topology Builder</li> <li>Installs the Topology Builder and Administrative<br/>Tools to the current system.</li> <li>Your deployment requires at least one installation<br/>of the Topology Builder.</li> <li>Deploy Monitoring Server Reports</li> <li>Deploy Monitoring Server Reports to selected SQL<br/>Server Reporting Services (SSRS) instances.</li> <li>First Run Videos</li> <li>Click to view getting started videos.</li> <li>Documentation<br/>Online for deployment, planning,<br/>and operations.</li> <li>Tools and Resources</li> <li>Click to access tools and other resources online to<br/>help manage your Lync Server deployment.</li> </ul> |

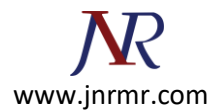

## 3. Click Run button on step 3 Request, Install or Assign Certificates

| Welcome to Lync Server deployment.         by > Lync Server 2010         cp 1: Install Local Configuration Store         Installs local configuration store and populates with data from Central Management Store.         Prerequisites >         Help >         cp 2: Setup or Remove Lync Server Components         Install and activate, or deactivate and uninstall Lync Server Components based on the topology de         Prerequisites >         Help >         cp 3: Request, Install or Assign Certificates         This step starts the Certificate Wizard. Create certificate request for local system. Install, and assig system based on the topology definition.         Prerequisites >         Help >         cp 4: Start Services         Initiates a start request for all Lync Server services.         Note: This step does not verify that the services have actually started. To do so, launch the Service "service Status" step in the Deployment UI.         Not Available: Not all certificate usages have been assigned.         Prerequisites >         Help +                                                                                                    | omplete Run            |
|----------------------------------------------------------------------------------------------------|------------------------|
| Exp > Lync Server 2010 Exp 1: Install Local Configuration Store Installs local configuration store and populates with data from Central Management Store. Prerequisites > Help > Exp 2: Setup or Remove Lync Server Components Install and activate, or deactivate and uninstall Lync Server Components based on the topology de Prerequisites > Help > Exp 3: Request, Install or Assign Certificates This step starts the Certificate Wizard. Create certificate request for local system. Install, and assig system based on the topology definition. Prerequisites > Help > Exp 4: Start Services Initiates a start request for all Lync Server services. Note: This step does not verify that the services have actually started. To do so, launch the Service "Service Status" step in the Deployment UI. Not Available: Not all certificate usages have been assigned. Prerequisites > Help >                                                                                                    | omplete Run            |
| ov > Lync Server 2010         tep 1: Install Local Configuration Store<br>Installs local configuration store and populates with data from Central Management Store,<br>Prerequisites ><br>Help >         rep 2: Setup or Remove Lync Server Components<br>Install and activate, or deactivate and uninstall Lync Server Components based on the topology de<br>Prerequisites ><br>Help >         rep 3: Request, Install or Assign Certificates<br>This step starts the Certificate Wizard. Create certificate request for local system. Install, and assig<br>system based on the topology definition.<br>Prerequisites ><br>Help >         rep 4: Start Services<br>Initiates a start request for all Lync Server services.<br>Note: This step does not verify that the services have actually started. To do so, launch the Service<br>"Service Status" step in the Deployment UI.<br>Not Available: Not all certificate usages have been assigned.<br>Prerequisites ><br>Help >                                                                                                    | omplete Run            |
| tep 1: Install Local Configuration Store   Installs local configuration store and populates with data from Central Management Store,   Prerequisites >   Help >   2: Setup or Remove Lync Server Components Install and activate, or deactivate and uninstall Lync Server Components based on the topology de Prerequisites > Help > 3: Request, Install or Assign Certificates This step starts the Certificate Wizard. Create certificate request for local system. Install, and assign system based on the topology definition. Prerequisites > Help > 2: Start Services Initiates a start request for all Lync Server services. Note: This step does not verify that the services have actually started. To do so, launch the Service "Service Status" step in the Deployment UI. Not Available: Not all certificate usages have been assigned. Prerequisites > Help >                                                                                                    | omplete Run            |
| Installs local configuration store and populates with data from Central Management Store. Prerequisites  Help  Setup or Remove Lync Server Components Install and activate, or deactivate and uninstall Lync Server Components based on the topology de Prerequisites  Help  Request, Install or Assign Certificates This step starts the Certificate Wizard. Create certificate request for local system. Install, and assig system based on the topology definition. Prerequisites  Help  Yerequisites  Help  Yerequisites  Help  Yerequisites  Help  Help | omplete Run            |
| Prerequisites ><br>Help ><br>Yep 2: Setup or Remove Lync Server Components<br>Install and activate, or deactivate and uninstall Lync Server Components based on the topology de<br>Prerequisites ><br>Help ><br>Yep 3: Request, Install or Assign Certificates<br>This step starts the Certificate Wizard. Create certificate request for local system. Install, and assig<br>system based on the topology definition.<br>Prerequisites ><br>Help ><br>Yep 4: Start Services<br>Initiates a start request for all Lync Server services.<br>Note: This step does not verify that the services have actually started. To do so, launch the Service<br>"Service Status" step in the Deployment UI.<br>Not Available: Not all certificate usages have been assigned.<br>Prerequisites ><br>Help >                                                                                                    | omplete Run            |
| Help •       •         Setup or Remove Lync Server Components       Install and activate, or deactivate and uninstall Lync Server Components based on the topology de Prerequisites •         Help •       •         Request, Install or Assign Certificates       •         This step starts the Certificate Wizard. Create certificate request for local system. Install, and assig system based on the topology definition.         Prerequisites •       •         Help •       •         Request, Install or Assign Certificates         This step starts the Certificate Wizard. Create certificate request for local system. Install, and assig system based on the topology definition.         Prerequisites •         Help •         Request, Install or Assign Certificates         This step starts the Certificate Wizard. Create certificate request for local system. Install, and assig system based on the topology definition.         Prerequisites •         Help •         Request, Install or Assign Certificates         Note: This step does not verify that the services have actually started. To do so, launch the Service "Service Status" step in the Deployment UI.         Not Available: Not all certificate usages have been assigned.         Prerequisites •         Help •                                                                                                    | omplete Run            |
| Rep 2: Setup or Remove Lync Server Components         Install and activate, or deactivate and uninstall Lync Server Components based on the topology de         Prerequisites >         Help >         Request, Install or Assign Certificates         This step starts the Certificate Wizard. Create certificate request for local system. Install, and assig system based on the topology definition.         Prerequisites >         Help >         Rep 4: Start Services         Initiates a start request for all Lync Server services.         Note: This step does not verify that the services have actually started. To do so, launch the Service "Service Status" step in the Deployment UI.         Not Available: Not all certificate usages have been assigned.         Prerequisites >         Help >                                                                                                    |                        |
| Install and activate, or deactivate and uninstall Lync Server Components based on the topology de<br>Prerequisites  Help  Request, Install or Assign Certificates This step starts the Certificate Wizard. Create certificate request for local system. Install, and assig system based on the topology definition. Prerequisites  Help  Rep 4: Start Services Initiates a start request for all Lync Server services. Note: This step does not verify that the services have actually started. To do so, launch the Service "Service Status" step in the Deployment UI. Not Available: Not all certificate usages have been assigned. Prerequisites  Help                                                                                                    |                        |
| Prerequisites  Help  Request, Install or Assign Certificates This step starts the Certificate Wizard. Create certificate request for local system. Install, and assig system based on the topology definition. Prerequisites  Help  Rep 4: Start Services Initiates a start request for all Lync Server services. Note: This step does not verify that the services have actually started. To do so, launch the Service "Service Status" step in the Deployment UI. Not Available: Not all certificate usages have been assigned. Prerequisites  Help                                                                                                    | nition.                |
| Help >         Request, Install or Assign Certificates         This step starts the Certificate Wizard. Create certificate request for local system. Install, and assig system based on the topology definition.         Prerequisites >         Help >         Request, Install or Assign Certificate wizard. Create certificate request for local system. Install, and assig system based on the topology definition.         Prerequisites >         Help >         Request Start Services         Initiates a start request for all Lync Server services.         Note: This step does not verify that the services have actually started. To do so, launch the Service "Service Status" step in the Deployment UI.         Not Available: Not all certificate usages have been assigned.         Prerequisites >         Help >                                                                                                    |                        |
| Request, Install or Assign Certificates         This step starts the Certificate Wizard. Create certificate request for local system. Install, and assig system based on the topology definition.         Prerequisites >         Help >         Request, Install or Assign Certificate vizard. Create certificate request for local system. Install, and assig system based on the topology definition.         Prerequisites >         Help >         Request Start Services         Initiates a start request for all Lync Server services.         Note: This step does not verify that the services have actually started. To do so, launch the Service "Service Status" step in the Deployment UI.         Not Available: Not all certificate usages have been assigned.         Prerequisites >         Help >                                                                                                    | Run                    |
| Prerequisites  Help Help Start Services Initiates a start request for all Lync Server services. Note: This step does not verify that the services have actually started. To do so, launch the Service "Service Status" step in the Deployment UI. Not Available: Not all certificate usages have been assigned. Prerequisites Help Help                                                                                                    | certificates for this  |
| Help<br>Help<br>Start Services<br>Initiates a start request for all Lync Server services.<br>Note: This step does not verify that the services have actually started. To do so, launch the Service<br>"Service Status" step in the Deployment UI.<br>Not Available: Not all certificate usages have been assigned.<br>Prerequisites<br>Help                                                                                                    | (                      |
| <ul> <li>Start Services         Initiates a start request for all Lync Server services.         Note: This step does not verify that the services have actually started. To do so, launch the Service "Service Status" step in the Deployment UI.         Not Available: Not all certificate usages have been assigned.         Prerequisites .         Help .     </li> </ul>                                                                                                    | Run                    |
| Initiates a start request for all Lync Server services.<br>Note: This step does not verify that the services have actually started. To do so, launch the Service<br>"Service Status" step in the Deployment UI.<br>Not Available: Not all certificate usages have been assigned.<br>Prerequisites<br>Help                                                                                                    |                        |
| Not Available: Not all certificate usages have been assigned. Prerequisites  Help                                                                                                    | s MMC tool through the |
| Prerequisites  Help                                                                                                    |                        |
| Help +                                                                                                    | 1                      |
|                                                                                                    | Run                    |
| Service Status (Ontional)                                                                                                    | 22                     |
| Starts the Services MMC tool, which displays the status of all Lync Server services.                                                                                                    |                        |
|                                                                                                    |                        |

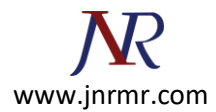

4. Select External Edge Certificate and click Request button

| Assign<br>Remove |
|------------------|
| Remove           |
| <br>Remove       |
|                  |
| View             |
|                  |
|                  |
|                  |
|                  |
|                  |
|                  |
|                  |
|                  |

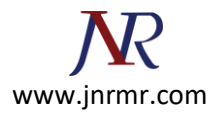

5. On certificate request window click next

| 🔞 Certifica            | ate Request                                 |                                           |                                 |                   |                   | ×               |
|------------------------|---------------------------------------------|-------------------------------------------|---------------------------------|-------------------|-------------------|-----------------|
|                        | Certificate                                 | e Request                                 |                                 |                   |                   |                 |
| Request a<br>Edge exte | a certificate for the<br>ernal,A/V Edge ext | e External Edge cer<br>ernal) Lync Server | tificate (public int<br>usages. | ernet) (SIP Acces | s Edge external,W | eb Conferencing |
|                        |                                             |                                           |                                 |                   |                   |                 |
|                        |                                             |                                           |                                 |                   |                   |                 |
|                        |                                             |                                           |                                 |                   |                   |                 |
|                        |                                             |                                           |                                 |                   |                   | 1               |
| Help                   |                                             |                                           |                                 | Back              | Next              | Cancel          |

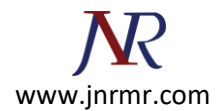

6. Make sure the selection option is on Prepare the request now, but send it later. Click Next.

| 🗟 Lync : | Server 2010 - Deployment Wizard                                                                                                    |                                                                                                    | × |
|----------|----------------------------------------------------------------------------------------------------|----------------------------------------------------------------------------------------------------|---|
|          | Lync Server 2010<br>Welcome to Lync Server deployment.                                                                                                    |                                                                                                    |   |
| Deploy   |                                                                                                    |                                                                                                    | - |
|          | Prepare Active Directory<br>Prepares the Active Directory schema, forest, and domain for Lync Server.<br>Help *<br>Install or Update Lync Server System<br>Install or update a Lync Server Server deployment member system.<br>This option installs Lync Server core components, and a local replica<br>configuration store.<br>Note: Before installing a server, you need to have a valid topology created and<br>published.<br>Help * | <ul> <li>Prepare first Standard Edition server</li> <li>Prepares a single Standard Edition server to host<br/>Central Management Service.</li> <li>Note: This task requires local administrator rights.<br/>This task does not apply to Standard Edition<br/>Servers that are not planned to host the Central<br/>Management Service, or for deployments that<br/>include Enterprise Edition.</li> <li>Install Topology Builder</li> <li>Installs the Topology Builder and Administrative<br/>Tools to the current system.</li> <li>Your deployment requires at least one installation<br/>of the Topology Builder.</li> <li>Deploy Monitoring Server Reports</li> <li>Deploy Monitoring Server Reports to selected SQL<br/>Server Reporting Services (SSRS) instances.</li> <li>First Run Videos</li> <li>Click to view the latest Lync Server<br/>documentation online for deployment, planning,<br/>and operations.</li> <li>Tools and Resources</li> <li>Click to access tools and other resources online to<br/>help manage your Lync Server deployment.</li> <li>Read the privacy statement online</li> </ul> |   |
|          |                                                                                                    | Back Exit                                                                                                    |   |

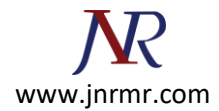

7. Give the name and place the location where you want to save your certificate signing request file. E.g.: c:\csr.txt

| Certificate Request                                                                       | ×           |
|-------------------------------------------------------------------------------------------|-------------|
| Certificate Request File                                                                  |             |
| Specify the full path and file name of the Certificate Signing Request (CSR) file to be o | created     |
| File Name:<br>C:\csr.txt                                                                  | Browse      |
|                                                                                           |             |
|                                                                                           |             |
|                                                                                           |             |
|                                                                                           |             |
|                                                                                           |             |
| Help Back                                                                                 | Next Cancel |

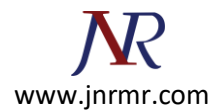

8. Click Next button on Specify Alternate Certificate Template window.

| 🖗 Certificate Request                                                                                                    |                                                                    | ×                       |
|----------------------------------------------------------------------------------------------------|--------------------------------------------------------------------|-------------------------|
| Specify Alternate Certificate Temp                                                                                                    | plate                                                              |                         |
| By default a Lync Server certificate request will use the WebServer<br>box in order to specify a different certificate template.            | certificate template. Select the                                   | following check         |
| Use alternate certificate template for the selected certification a                                                                         | authority                                                          |                         |
| Certificate template name:                                                                                                    |                                                                    |                         |
|                                                                                                    |                                                                    |                         |
| Note: The custom template must be installed on the certification a<br>Lync Server certificates. For details about custom certificate templa | uthority, and must meet the req<br>ates, see the product document: | uirements for<br>ation. |
|                                                                                                    |                                                                    |                         |
|                                                                                                    |                                                                    |                         |

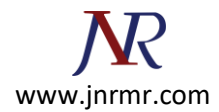

9. On Name and Security Settings window, enter your Friendly Name. e.g.: My Edge Server and make sure the bit length is 2048. Click Next to continue.

| 🛜 Certificate Request                                                         |                                                                                                |                                                     | ×                        |
|-------------------------------------------------------------------------------|------------------------------------------------------------------------------------------------|-----------------------------------------------------|--------------------------|
| Name a                                                                        | and Security Settin                                                                            | igs                                                 |                          |
| Type a name for the ne                                                        | ew certificate. The name should                                                                | d be easy for you to refer to and remember.         |                          |
| Note: The friendly nam<br>based on the certificate                            | e should not be confused with<br>a's usages on this machine.                                   | the Subject Name which will be determined autor     | natica <mark>ll</mark> y |
| Friendly Name:                                                                |                                                                                                |                                                     |                          |
| My Edge Server                                                                |                                                                                                |                                                     |                          |
| Bit length:                                                                   |                                                                                                |                                                     |                          |
| 2048                                                                          | •                                                                                              |                                                     |                          |
| Mark the certificate<br>Note: If there are multi<br>same certificate on all t | 's private key as exportable<br>iple machines in the edge clust<br>the machines in the cluster | ter you must obtain an exportable certificate and i | nstall the               |
| Help                                                                          |                                                                                                | Back Next                                           | Cancel                   |

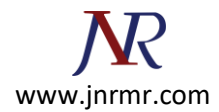

10. On Organization information window, type in your Organization and Organization Unit then click Next

| 🛜 Certificate Request                                                                                                    | × |
|----------------------------------------------------------------------------------------------------|---|
| Organization Information                                                                                                    |   |
| Enter your organization's name and your organization unit. This is typically the legal name of your organization and the name of your division or department.<br>For further information, consult the certification authority's web site. |   |
| Organization:                                                                                                    |   |
| Entrust Inc.                                                                                                    |   |
| Organizational Unit:                                                                                                    |   |
| ECS Dept                                                                                                    |   |
|                                                                                                    |   |
| Help Back Next Cancel                                                                                                    |   |

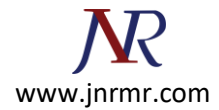

11. On Geographical Information, please enter your Country, State and City. Click next to continue.

| Certificate Request                                 | <u>×</u>                                     |
|-----------------------------------------------------|----------------------------------------------|
| Geographical Informatio                             | n                                            |
| Country/Region:                                     |                                              |
| State/Province:                                     |                                              |
| Ontario                                             |                                              |
| City/Locality:                                      |                                              |
| Ottawa                                              |                                              |
| State/Province and City/Locality must be completed. | Official names cannot contain abbreviations. |
| Help                                                | Back Next Cancel                             |

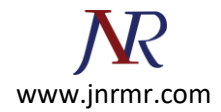

12. On Subject Name/Subject Alternate Name window, all the subject alternate names will auto populate. Click next to continue.

| 🛜 Certificate Request                                                                    | ×           |
|------------------------------------------------------------------------------------------|-------------|
| Subject Name / Subject Alternate Names                                                   |             |
| The following will be automatically populated for the Subject Name and Subject Alternate | Name (SAN)  |
| Subject Name:                                                                            |             |
| sip.entrust.com                                                                          |             |
| Subject Alternate Name:                                                                  |             |
| sip.entrust.com<br>webconf.entrust.com                                                   |             |
|                                                                                          |             |
|                                                                                          |             |
|                                                                                          |             |
| Help Back                                                                                | lext Cancel |
|                                                                                          |             |

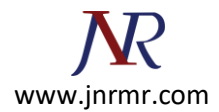

13. On SIP Domain Setting on Subject Alternate Names window, make sure the check box on sip domain being checked. Click next to continue.

| Ö Certificate Request                                                                                                    | ×        |
|----------------------------------------------------------------------------------------------------|----------|
| SIP Domain setting on Subject Alternate Names (SANs)                                                                                                    |          |
| If your deployment meets any of the following conditions, you may need additional SANs for each config<br>domain:<br>• Your deployment uses automatic sign-in without DNS SRV configuration<br>• Your deployment performs strict domain matching<br>• Your deployment includes devices that run Lync Phone Edition | ured SIP |
| ✓ entrust.local                                                                                                    |          |
| Select one or more SIP domains for which a sip. <sipdomain> entry is to be added to the SAN list.</sipdomain>                                                                                                    |          |
| Help Back Next                                                                                                    | Cancel   |

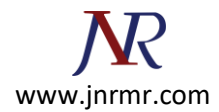

14. On Configure Additional Subject Alternate Names window, you can add any additional SAN if needed and click next to continue

| <b>4</b> 7                          |                      |                     |                     |         |
|-------------------------------------|----------------------|---------------------|---------------------|---------|
| cify any additional Subject Alterna | te Names (SANs) to b | be added to the exi | sting list of SANs. | - 11    |
|                                     |                      |                     |                     | Add     |
|                                     |                      |                     |                     | Remove  |
|                                     |                      |                     |                     | Clear A |
|                                     |                      |                     |                     |         |
|                                     |                      |                     |                     |         |
|                                     |                      |                     |                     |         |
|                                     |                      |                     |                     |         |
|                                     |                      |                     |                     |         |
|                                     |                      |                     |                     |         |
|                                     |                      |                     |                     |         |

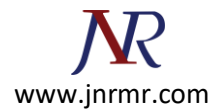

15. On Certificate Request Summary, please review and click next to continue.

| Property     Value       Exportable     True       Organization     Entrust Inc.       Organizational     ECS Dept | <b>_</b> |
|----------------------------------------------------------------------------------------------------|----------|
| Exportable True<br>Organization Entrust Inc.<br>Organizational ECS Dept<br>Unit                                    |          |
| Organization Entrust Inc.<br>Organizational ECS Dept                                                               |          |
| Unit                                                                                                    |          |
| Subject Name<br>(SN) sip.entrust.com                                                                               | 1        |
| Subject Alternate sip.entrust.com                                                                                  |          |
| webconf.entrust.com                                                                                                |          |
| sip.entrust.local<br>CA Account<br>Template                                                                        |          |
| File Name C:\csr.bxt                                                                                               | •        |

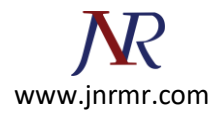

16. Click next on the Executing Command window.

| Certificate Request                                                                                                    |                                                                                                    |                                                                                                |                                                                                        | ×        |
|----------------------------------------------------------------------------------------------------|----------------------------------------------------------------------------------------------------|------------------------------------------------------------------------------------------------|----------------------------------------------------------------------------------------|----------|
| Executing Comma                                                                                                    | ands                                                                                                    |                                                                                                |                                                                                        |          |
| C:\csr.bxt -Country CA -State Ontario<br>PrivateKeyExportable \$True -Organizati<br>Verbose -Report "C:\Users\Administrato<br>[13_01_42].html"<br>Creating new log file "C:\Users\Adminis<br>ef78-4f54-ba71-ca19dfec9759.xml".                                                                                    | o -City Ottawa -Frier<br>ion "Entrust Inc." -OU "<br>or\AppData\Local\Temp<br>strator\AppData\Local\T                                                  | naiyiName My Eage<br>TECS Dept " -Domai<br>NRequest-CSCertifi<br>Temp\Request-CSC              | s Server -ĸeysize 2<br>nName "sip.entrust<br>cate-[2011_05_30]<br>ertificate-c651e309- | u48 - 🔺  |
| Create a certificate request based on L<br>Offline request generated for use "Acce<br>No changes were made to the Central I<br>Creating new log file "C:\Users\Adminis<br>[13_01_42].html".<br>"Request-CSCertificate" processing has<br>Detailed results can be found at "C:\Us<br>[2011_05_30][13_01_42].html". | ync Server configuration<br>essEdgeExternal,DataEd<br>Management Store,<br>strator\AppData\Local\T<br>completed successfully<br>ers\Administrator\AppD | n for this computer<br>IgeExternal,AudioVi<br>Femp\Request-CSC<br>,<br>,<br>)ata\Local\Temp\Re | deoAuthentication".<br>ertificate-[2011_05_<br>equest-CSCertificate                    | .30]<br> |
| Task status: Completed.                                                                                                    |                                                                                                    |                                                                                                | -                                                                                      | View Log |
| Help                                                                                                    |                                                                                                    | Back                                                                                           | Next                                                                                   | Cancel   |
|                                                                                                    |                                                                                                    |                                                                                                |                                                                                        |          |

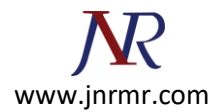

17. Click on the View button to open the CSR file and click Finish button to close the Certificate Request File window. You can also find the file on the allocated folder.

| Certificate Request                                          | ×                  |
|--------------------------------------------------------------|--------------------|
| Certificate Request File                                     |                    |
| Generated Certificate Signing Request (CSR) File: C:\csr.txt |                    |
|                                                              |                    |
|                                                              |                    |
|                                                              |                    |
| Help                                                         | Back Finish Cancel |

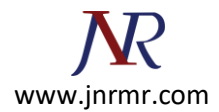

18. Copy the entries of CSR file and paste it to the online order screen on Entrust website or CMS.

| 📕 csr - Notepad                                                                                                    | _ 🗆 🗙                                                                                                    |
|----------------------------------------------------------------------------------------------------|----------------------------------------------------------------------------------------------------|
| File Edit Format View Help                                                                                                    |                                                                                                    |
| BEGIN NEW CERTIFICATE REQUEST<br>MIIEcjCCA1oCAQAwdjELMAkGA1UEBhMCQ0ExEDAOBgNVBAgMB09udGFya<br>BgNVBACMB090dGF3YSAXFTATBgNVBA0MDEVudHJ1c3QgSW5jLjESMBAGA<br>RUNTIER1cHQgMRgwFgYDVQQDDA9zaXAuZW50cnVzdC5jb20wggEiMA0GC<br>DQEBAQUAA4IBDwAwggEKA0IBAQChg6LGRNK0ZD0Pd8+wPmtVYQR4nF8H-<br>54RFwgAdPM0nVqnAMMuP8YnCB+s8dfGKIaV17PMQIZ3j5bzwfKcPur5s<br>ZH0/1v+G7Be/JS6Tv4AkWBLLokYGjqC47bFtwL6Zr6+rwwPd94iRJ0tP9<br>UDewdxmbfhHzffo/2cuvCbnW4ntCVkZT1I5HHGNZ0vw0/7RT7Ch98T2P1<br>9tywSE/+gUCDKA763kdLq101fsi8C8+CEwfNVBIUEKdekItt/jw5+Tq20<br>uXoSQV6E0CYQcLdw9fyMmQfWZKMNQ42v1JUAFx48oL0g8pF7AgMBAAGgg<br>CisGAQQBgjcNAgMXDBYKNi4xLjc2MDEuMjBWBgkrBgEEAYI3FRQXSTBH/<br>WU5DTEFCMUVER0UUZW50cnVzdC5sb2NhbAwaTF10Q0XBQjFFREdFXEFKI<br>CmF0b3IMckR1cGxveS51eGUwcgYKKwYBBAGCNw0CAjFKMGICAQEewgBN/<br>AG8AcwBvAGYAdAAgAFIAUwBBACAAUwBDAGgAYQBUAG4AZQBSACAAQwBy/<br>AG8AcwBvAGYAdAAgAFIAUWBBACAAUwBDAGgAYQBUAG4AZQBSACAAQWBy/<br>AG8AcWByAGEAcABoAGkAYwAgAFAAcgBVAHYAaQBKAGUAcgMBADCBygYJ<br>AQkOMYG8MIG5MA4GA1UdDWEB/wQEAWIE8DBCBgNVHREE0ZA5ghFzaXAUZ<br>dC5sb2NhbIIPc21wLmVudHJ1c3QuY29tghN3ZWJjb25mLmVudHJ1c3QuY<br>A1UdEwEB/wQCMAAWIQYJKWYBBAGCNXQCBBQEgBXAGUAYgBTAGUAcgB2/<br>BgNVHSUEDAKBggrBgEFBQCDATAdBgNVHQ4EFgQUKD1XfdWntfJUZ3UH<br>jqswDQYJKoZIhvcNAQEFBQADggEBABJ1DeG8ciGYfnvoBHK6w830NhjdM<br>ygjf88pp2g/dSTYMthGezWzmQYPIgjoK1vrQJJdx5TpEa5waW7kqGHYwc<br>dWT1/IDwfP12MqBRZFA4HHvbH7tb+CbwQI8ivWPAyISGsgAa200ieo7ir<br>nkpRvNhRAd9zi1ET22IYMXRLbI/3/67Hb2cQkt8Crn8bGZnU04013Ifvc<br>56UDdDa0ZIBcWaecKA0g6Zausic90Ijrxsep1YF21nI74gr9QzanZkJM<br>zVNrBjWSJcqtaIFRMEWH0XNQx2R9IEEg4kyx0brcMVv0XbLOEUA=<br>END NEW CERTIFICATE REQUEST | AW8xEDAO<br>AluECwwJ<br>SqGSIb3<br>FYAMbwRL<br>3Gtc+pSo<br>9L3yp974<br>LmZaMtEz<br>5CUxhJWg<br>ggG1MBoG<br>AgEFDBpM<br>bwluaXNO<br>AGkAYWBy<br>AHKACABO<br>KOZIhVCN<br>ZW50CNVZ<br>Y29tMAWG<br>AGUACjAT<br>F89P8irs<br>4laPIjVd<br>GMM8lLys<br>mUZ0L1Lt<br>DH4BABpC<br>3T80gZRN |
|                                                                                                    | ▶ //.                                                                                                    |